# Columbus Area United Way

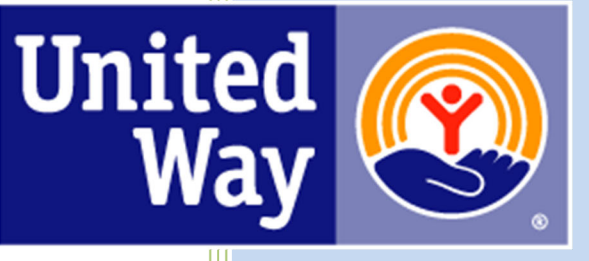

# Impact Grant - Agency User Guide

For Support, please contact:

Janet Bouc

jbouc@columbusunitedway.com

Phone: (402) 564-5661

### Agency Login

Step 1: Access the On Line system at https://agency.e-cimpact.com/login.aspx?org=29030F

### **Registering a New Agency**

If you are not yet an Columbus Area United Way Partner Agency, please proceed with site registration. Registration is required for all non-partner agencies. **Existing CAUW Partner Agencies applying for an Impact Grant for a new program, skip to step 4.** 

From the agency login page select 'Create a new e-CImpact account'

| Community Impact Management<br>AGENCY SITE                                             | COLUMBUS AREA UNITED WAY                                                                                                    |
|----------------------------------------------------------------------------------------|----------------------------------------------------------------------------------------------------|
| New to e-CImpact?                                                                      | Create an e-CImpact account<br>To create a new account select the link below:<br>Click here to create a new e-CImpact account                                                                                                    |
| e-Cimpact" Community Impact Management<br>© 2021 All Rights Reserved<br>Privacy Policy | and allocation portal. The most important part of the funding process is demonstrating how our partners impact our<br>il Stability and Health. Relevant and emerging needs are also important when looking to serve those with the greatest<br>s identified the following goals. Kindergarten Readiness and improving and maintaining graduation rate is our focus<br>rs assist with basic needs, as well as help adults improve job relevant skills. Finally, the local Health initiative focuses on<br>pices along with an emphasis on decreasing suicide attempts by youth.<br>surce Center in your portal. The Community Impact Document, which is located there, offers a more in-depth description<br>rea. |

**Step 2:** Please enter all required information regarding your agency. Then proceed to the next page.

\*EIN – the system will automatically validate your EIN, confirming you do <u>not</u> already have an e-CImpact account. The system will also automatically enter any information linked to the EIN entered.

| Columbus Area United 1                                                                                                    | Way Agency Registration                                                                                                    |                     |
|----------------------------------------------------------------------------------------------------|----------------------------------------------------------------------------------------------------|---------------------|
| i Fields marked wit                                                                                                    | th an * are required fields.                                                                                                    |                     |
| Please complete the requi                                                                                                    | ested information below then click the 'Next' button in the bottom right corner of this page.                                                                                                    |                     |
| Agency Account Inform                                                                                                    | ation                                                                                                    |                     |
| EIN:*                                                                                                    |                                                                                                    |                     |
| Agency Name:*                                                                                                    |                                                                                                    |                     |
| Website URL:                                                                                                    |                                                                                                    |                     |
| Address                                                                                                    |                                                                                                    |                     |
| Address Type:*                                                                                                    | Select Address Type 🗸                                                                                                    |                     |
| Address Line 1:*                                                                                                    |                                                                                                    |                     |
| Address Line 2:                                                                                                    |                                                                                                    |                     |
| City:*                                                                                                    |                                                                                                    |                     |
| State:*                                                                                                    | Nebraska 🗸                                                                                                    |                     |
| Zip Code:*                                                                                                    |                                                                                                    |                     |
|                                                                                                    |                                                                                                    |                     |
| Email Address                                                                                                    |                                                                                                    |                     |
| Email Address Type:*                                                                                                    | Select Email Type 🗸                                                                                                    |                     |
| Email Address:*                                                                                                    |                                                                                                    |                     |
| Phone Number                                                                                                    |                                                                                                    |                     |
| Phone Number Type:*                                                                                                    | Select Phone Type 🗸                                                                                                    |                     |
| Phone Number:*                                                                                                    |                                                                                                    |                     |
| Primary Contact Inform                                                                                                    | ation                                                                                                    |                     |
| Contact Type:*                                                                                                    | Select Contact Type 🗸                                                                                                    |                     |
| First Name:*                                                                                                    |                                                                                                    |                     |
| Last Name:*                                                                                                    |                                                                                                    |                     |
| Company:                                                                                                    |                                                                                                    |                     |
| Preferred Login                                                                                                    |                                                                                                    |                     |
| Enter your Password then<br>length and contain at leas<br>characters: ", %, or any spa<br>Please refrain from using t                                                                   | retype the Password to ensure that you have entered it correctly. Your Password must be between 6 and 15 characters in<br>t 1 character from 2 of the groups of alpha, numeric, or special characters. Your Password may not contain the following<br>ces.<br>he same password across multiple websites. If your password is compromised, your accounts will become vulnerable on |                     |
| an of those websites regar                                                                                                    | aless of now secure that site is.                                                                                                    |                     |
|                                                                                                    | Please note what<br>user name and                                                                                                    |                     |
| <ul> <li>abcdetg2 (valid, contain</li> <li>pa\$\$word (valid, contair</li> <li>1234567# (valid, contair</li> <li>abcdetgh (invalid, conta</li> <li>abc23 (invalid, less than</li> </ul> | s letters and numbers) password you create is letters and numbers) characters) c create is letters and numbers) c create c create c create c create c create c create c create c create c create c c create c c create c c c c c c c c c c c c c c c c c c c                                                                                                    |                     |
| Preferred User Name**                                                                                                    |                                                                                                    |                     |
| Password:*                                                                                                    | After re informa                                                                                                    | quired<br>ton is en |
| Canfirm Descuende                                                                                                    | click Ne                                                                                                    | xt to con           |
| Commin Password:"                                                                                                    |                                                                                                    |                     |
| Commin Password:"                                                                                                    |                                                                                                    | /                   |

**Step 3:** Review the Agency Information, make corrections if needed, then click the "Complete Registration" button.

**TT** 11 . **1** 

| United W                        | lay                                                      | Way |
|---------------------------------|----------------------------------------------------------|-----|
| OLUMBUS ARE                     | A UNITED WAY                                             |     |
| Registration Revi               | 2W                                                       |     |
| EIN:                            | 012345678                                                |     |
| Agency Name:<br>Website:        | Demo Agency                                              |     |
| Agency Informati                | on Summary                                               |     |
| Address:                        | 100 Main Street<br>Columbus, Nebraska<br>68601<br>(Main) |     |
| Email Address:<br>Phone Number: | demo@agency.com (Main)<br>(402) 555-1200 (Main)          |     |
| Primary Contact I               | nformation Summa <b>ry</b>                               |     |
| Contact Name:<br>Company:       | Jane Doe (Executive Director)                            |     |
| Preferred Login                 |                                                          |     |
| Username:                       | demo@agency.com                                          |     |
| Password:                       | *****                                                    |     |

A Confirmation Page will be displayed. Press the 'Next' button to continue.

\*You will be redirected to the login page. If you are not able to log in with your new user name / password, please contact Janet Bouc, <u>jbouc@columbusunitedway.com</u>, or call 402-564-5661 to have your new account registration activated. **Step 4:** Log in to the e-CImpact system using your agency's User Name and Password. The link to the on line system is

|                             | COLUMBUS AREA UNITED WAY        |
|-----------------------------|---------------------------------|
| <b>E IVIPACI</b>            | Sian-In                         |
|                             | Please sign in to your account. |
| Community Impact Management | User Name                       |
| AGENCY SITE                 |                                 |
|                             | rassword                        |
|                             | Sign in to our Secure Server    |
|                             | Forest your partword?           |

https://agency.e-cimpact.com/login.aspx?org=29030F

Then, click on Request Impact Grant under the "Apply/Report" section:

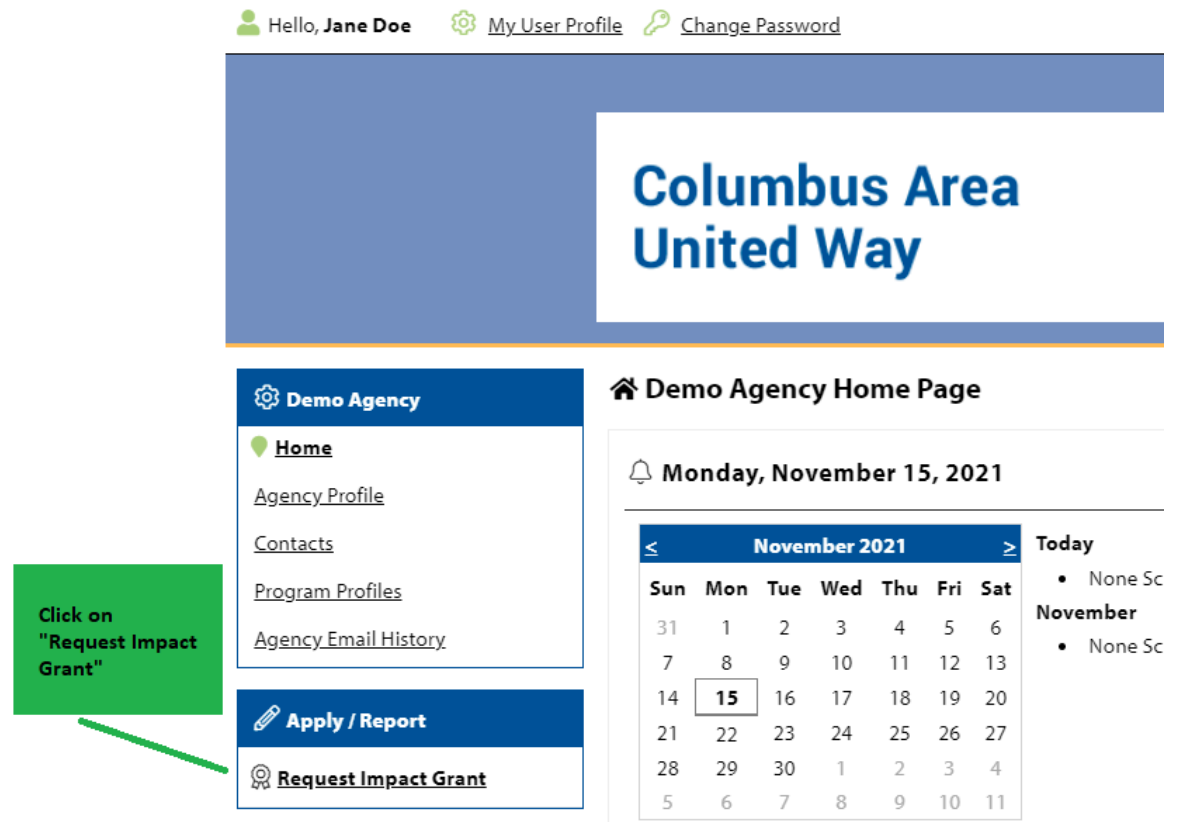

# **Step 5:** Select a grant application you would like to apply for, and then click the 'Continue' button.

| Impact Grants                                                                  |                                                                                                    |
|--------------------------------------------------------------------------------|----------------------------------------------------------------------------------------------------|
| 2023                                                                           |                                                                                                    |
| United Ray                                                                     | Application                                                                                                    |
| Columbus Area United Way                                                       | Purpose:                                                                                                    |
|                                                                                | The purpose of the Community Impact Grant program is to provide health and human service agencies and organizations an opportunity to seek funds for immediate and creative responses to the <u>most pressing</u> <u>human needs</u> in the areas of Education, Financial Stability, Health and Community Needs. Community Impact Grants can be applied for in two different areas.                                                                                                    |
| The filled-in radio<br>button shows<br>which application<br>you will be using. | 1. <u>One year demonstration or pilot project grant</u> : Organizations are encouraged to test and develop new or<br>improved ways of delivering needed services, services which address emerging or newly identified needs, or<br>services which respond to previously unmet or underserved needs within the four county service area of Boone,<br>Colfax, Platte, and Nance counties. The desired results of these demonstration/pilot programs will be improved<br>delivery or services for persons in need, and a stronger more integrated human service network in our community. |
|                                                                                | 2. <u>Impact Grants</u> : Organizations that already have programs established that are addressing recognized concerns within the areas of Education, Financial Stability, Health and Community Needs. The objective of these impact grants will be to fund programs that will have measurable results that improve lives and make lasting change.                                                                                                    |
|                                                                                | <b>Funding:</b> 4% of the interest earned by the Columbus Area United Way Endowment Fund is distributed back to the community through annual Impact Grants. It is recommended an Impact Grant application request be \$20,000 or less. The Fund Distribution Committee reviews all applications and makes funding recommendations to the Columbus Area United Way Board of Directors. Community Impact Grant funds will be distributed in one lump sum unless otherwise recommended by the Fund Distribution Committee.                                                                |

**Process:** Please see full details in the Impact Grant Guidelines and Directions file attached to the Agency Information section of the application.

Review the next page, then click 'Complete Registration' to continue with the Impact Grant Application.

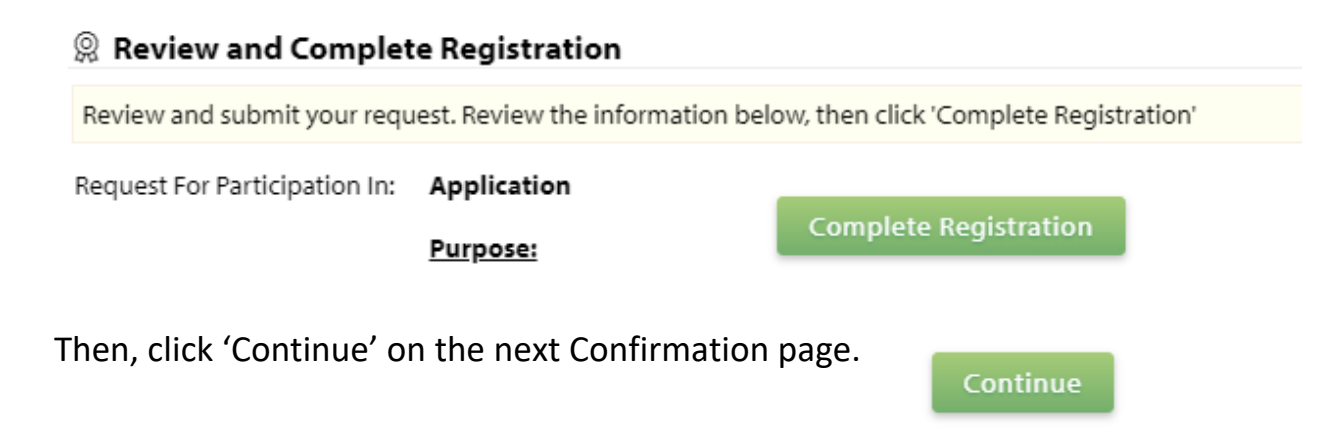

# **Step 6:** You are now ready to complete the Impact Grant Application.

|                                          | 🖋 Impact Grants                                                                                                    |                                                                                                    |                                                             |                                        |
|------------------------------------------|----------------------------------------------------------------------------------------------------|----------------------------------------------------------------------------------------------------|-------------------------------------------------------------|----------------------------------------|
|                                          | 2023 - Application                                                                                                    |                                                                                                    |                                                             |                                        |
|                                          | New Demo                                                                                                    |                                                                                                    |                                                             |                                        |
|                                          | Control of the Community Impact Grant program is provide health<br>organizations an opportunity to seek funds for immediate and creative res     controls are added for in the different reseas.                                                                                                    | and human service agencies and<br>ponses to the <u>most pressing</u><br>munity Needs. Community Impact                                                                                                    |                                                             |                                        |
|                                          | 1. <u>One year demonstration or pilot aroject grant</u> . Organizations are encouraged to test and develop new or services services which adjoest senerging or newly identified needs, or services which regard to previously the four county service area of Boone, Collaw, Plate, and Nance counties. The desired results of these demoi improved delivery or services for percents in need, and a stronger more integrated human service tervices in the educed. | mproved ways of delivering needed<br>urmet or underserved needs within<br>sstration/pilot programs will be<br>our community.                                                                                                    |                                                             |                                        |
|                                          | 2. <u>Impact Grants</u> : Organizations that already have programs established that are addressing recognized co<br>Financial Stability. Health and Community Needs. The objective of these impact grants will be to fund progr<br>results that improve lives and make lasting change.                                                                                                    | cerns within the areas of Education,<br>ams that will have measurable                                                                                                    |                                                             |                                        |
|                                          | Funding: 4% of the interest earned by the Columbus Area United Way Endowment Fund is distribute<br>annual impact Grants. It is recommended an impact Grant application request be \$20,000 or less. The<br>reviews all applications and makes funding recommendations to the Columbus Area United Way Boa<br>Grant funds will be distributed in one lump aum unless otherwise recommended by the Fund Distribut                                                     | d back to the community through<br>e Fund Distribution Committee<br>rd of Directors. Community Impact<br>ion Committee.                                                                                                    |                                                             |                                        |
|                                          | Process: Please see full details in the Impact Grant Guidelines and Directions file attached to the Agen<br>application.                                                                                                    | y Information section of the                                                                                                    |                                                             |                                        |
|                                          | Each section listed below over the completed Te assess a section simply dick on the section                                                                                                    | Assign Programs to this Application                                                                                                    |                                                             |                                        |
|                                          | name. You may save your work at any time by clicking on the link at the bottom of the section                                                                                                    | At least one preasure is required for this poplication for funding                                                                                                    |                                                             |                                        |
|                                          | page, Save My Work.<br>When you are satisfied with your responses on the section, mark it completed by clicking on the                                                                                                    | To all a second discrete and a second and a second second se | and an office of the barrier of                             |                                        |
|                                          | Save My Work and Mark Completed at the bottom of each section page.                                                                                                    | there is no drop-down displayed, select 'Create a new Program'                                                                                                    | op down (ir available), or ir                               |                                        |
|                                          | submitted. Applications must be submitted no later than Friday, January 13, 2023 12:00 noon                                                                                                    | Click the link to 'Create a New Program and Assign it to this Applic                                                                                                    | ation' to proceed to the Add                                |                                        |
|                                          | CST.                                                                                                    | new program profile page. Do not create duplicate programs.                                                                                                    |                                                             | "program" by clicking on this link.    |
|                                          | Late applications will not be accepted.                                                                                                    | Please ensure to click 'Complete Registration' on the Review p<br>your program to the application. When the Program Profile regi                                                                                                    | age to successfully add<br>stration is complete, all of the | ······································ |
|                                          | Submission Deadline: January 13th, 2023 at 12:00 noon CST                                                                                                    | forms for that program will display in your list of forms below.                                                                                                    |                                                             | -                                      |
|                                          |                                                                                                    | 😍 Create a New Program and Assign it to this Form Packet                                                                                                    |                                                             |                                        |
|                                          | Application Status                                                                                                    | View Printable Versi                                                                                                    | on of this Entire Application 📥                             |                                        |
| ach application "section"                | Not Started In Progress                                                                                                    | Ready To Submit Submitted                                                                                                    |                                                             |                                        |
| vill be completed by<br>licking on these | Item (* indicates Required Item) Last Updat                                                                                                    | ed Status                                                                                                    | Options                                                     |                                        |
| section links".                          | * New Demo                                                                                                    | Not Started                                                                                                    | <b></b>                                                     |                                        |
|                                          | Agency Information*                                                                                                    | Not Started                                                                                                    |                                                             |                                        |
|                                          | Submission Notes*                                                                                                    | Not Started                                                                                                    |                                                             |                                        |
|                                          | Agency Documents                                                                                                    | Not Started                                                                                                    |                                                             |                                        |

### **Agency Information**

Complete the items in the section. Be sure to Save your Work by using the links at the bottom of the section.

| Save My Work            | Save your work, continue working on this page |        |                                 |                                  |                   |
|-------------------------|-----------------------------------------------|--------|---------------------------------|----------------------------------|-------------------|
| Save My Work And Return | To Previous Page                              |        | Save your work, return to pro   | evious page                      |                   |
| Save My Work and Mark a | s Completed                                   | – w    | hen you are done with the sect  | tion, this saves your work and n | narks it complete |
| Return To Overview Page |                                               | This o | otion returns you to the previo | us page but does NOT save you    | r work!           |

#### **Agency Documents**

Upload the requested file by using the "Choose File" button.

#### Agency Documents File Last Modified Action Agency Board of Directors\* Choose File No file chosen Accepted file types: pdf, doc, docx, rtf, xls, xlsx, csv, txt, gif, jpg, jpeg, tif, bmp, png, eps, ppt, pptx Image: Choose File No file chosen Accepted file types: pdf, doc, docx, rtf, xls, xlsx, csv, txt, gif, jpg, jpeg, tif, bmp, png, eps, ppt, pptx Image: Choose File No file chosen Accepted file types: pdf, doc, docx, rtf, xls, xlsx, csv, txt, gif, jpg, jpeg, tif, bmp, png, eps, ppt, pptx Image: Choose File No file chosen Accepted file types: pdf, doc, docx, rtf, xls, xlsx, csv, txt, gif, jpg, jpeg, tif, bmp, png, eps, ppt, pptx Image: Choose File No file chosen Accepted file types: pdf, doc, docx, rtf, xls, xlsx, csv, txt, gif, jpg, jpeg, tif, bmp, png, eps, ppt, pptx Image: Choose File No file chosen Accepted file types: pdf, doc, docx, rtf, xls, xlsx, csv, txt, gif, jpg, jpeg, tif, bmp, png, eps, ppt, pptx Image: Choose File No file chosen Accepted file types: pdf, doc, docx, rtf, xls, xlsx, csv, txt, gif, jpg, jpeg, tif, bmp, png, eps, ppt, pptx Image: Choose File No file chosen Accepted file types: pdf, doc, docx, rtf, xls, xlsx, csv, txt, gif, jpg, jpeg, tif, bmp, png, eps, ppt, pptx Image: Choose File No file chosen Accepted file types: pdf, doc, docx, rtf, xls, xlsx, csv, txt, gif, jpg, jpeg, tif, bmp, png, eps, ppt, pptx Image: Choose File No file chosen Accepted file types: pdf, doc, docx, rtf, xls, xlsx, csv, txt, gif, jpg, jpg, typeg, tif, bmp, png, eps, ppt, pptx Image: Choose File No file choosen Accepted file types: pdf, doc, docx, rtf, xls, xlsx, csv, txt, gif, jpg, jpg, tif, bmp, phg, tstypes: pdf, doc, docx, rtf, tstypes: pdf, doc, docx, rtf, tstypes: pdf, doc, docx, rtf, tstypes: pdf, doc, docx, rtf, tstypes: pdf, doc, docx,

### Create a Program

| When you have completed your Agency Information<br>and Agency Documents sections, you will see                              |                                             |                              |                                      | - Create a         | New Program a   | nd Assign it to this Form Packet            |
|----------------------------------------------------------------------------------------------------|---------------------------------------------|------------------------------|--------------------------------------|--------------------|-----------------|---------------------------------------------|
| Completed, Ready to Submit as status.<br>You need to define your Agency's Program using the<br>'Create a New Program' link. | Your Application is almost<br>more Program. | Ready to Submit. This Applic | ation requires that a minimum of 1   | Program is include | d, in Completed | l / Ready to Submit status before you may s |
|                                                                                                    | Application Status                          |                              |                                      |                    |                 | View Printable Version of                   |
|                                                                                                    |                                             | Not Started                  | In Progress                          | Ready              | To Submit       |                                             |
|                                                                                                    | Item (* indicates Required Item)            |                              | Last Updated                         |                    | Status          |                                             |
|                                                                                                    | <b>★</b> <sup>+</sup> Demo Agency           |                              | 11/15/2021 3:47 PM (CST)             |                    | Completed / R   | Ready to Submit                             |
|                                                                                                    | Agency Information*                         |                              | Jane Doe<br>11/15/2021 3:47 PM (CST) |                    | Completed       | l / Ready to Submit                         |
|                                                                                                    | Agency Documents                            |                              | Jane Doe<br>11/15/2021 3:52 PM (CST) |                    | Completed       | l / Ready To Submit                         |

# **Program Registration**

| Program F | Registration |
|-----------|--------------|
|-----------|--------------|

| Program Inform              | ation                                                    |                            |
|-----------------------------|----------------------------------------------------------|----------------------------|
| Program Name:*              | Demo Program                                             |                            |
| Program Primary<br>Contact: | Limit up to 150 characters (12 used).           Jane Doe |                            |
| Address                     |                                                          |                            |
| 🔨 Copy Agency P             | Primary Address                                          |                            |
| Address Type:               | Main 🗸                                                   | Complete all fields on the |
| Address Line 1:             | 100 Main Street                                          | Program Registration page  |
| Address Line 2:             |                                                          |                            |
| City:                       | Columbus                                                 |                            |
| State:                      | Nebraska 🗸                                               |                            |
| Zip Code:                   | 68601                                                    |                            |
| Email Address               |                                                          |                            |
| Email Type:                 | Main 🗸                                                   |                            |
| Email Address:              | demo@agency.com                                          |                            |
| Phone Number                |                                                          |                            |
| Phone Type:                 | Main 🗸                                                   |                            |
| <i>,</i> ,                  |                                                          |                            |

Review the information on the confirmation page, and click 'Complete Registration'

| Review and Complete Registration                                                                 |                                                |                       |  |  |  |  |
|--------------------------------------------------------------------------------------------------|------------------------------------------------|-----------------------|--|--|--|--|
| Review and submit your request. Review the information below, then click 'Complete Registration' |                                                |                       |  |  |  |  |
| Program Name:<br>Request For Participation In:                                                   | Demo Program<br>Application<br><u>Purpose:</u> | Complete Registration |  |  |  |  |
| Then, click continue on the I                                                                    | next page.                                     |                       |  |  |  |  |
|                                                                                                  |                                                |                       |  |  |  |  |

On your application, you will now see your Program and Application Sections to be completed for that Program.

|                                                   | Application Status               |                                      |                             |
|---------------------------------------------------|----------------------------------|--------------------------------------|-----------------------------|
|                                                   | Not                              | Started In Progress                  | Ready To Submit             |
|                                                   | Item (* indicates Required Item) | Last Updated                         | Status                      |
|                                                   | 📌 Demo Agency                    | 11/15/2021 3:47 PM (CST)             | Completed / Ready to Submit |
|                                                   | Agency Information*              | Jane Doe<br>11/15/2021 3:47 PM (CST) | Completed / Ready to Submit |
|                                                   | Agency Documents                 | Jane Doe<br>11/15/2021 3:52 PM (CST) | Completed / Ready To Submit |
|                                                   | 📌 * Demo Program                 |                                      | Not Started                 |
|                                                   | Program Information*             |                                      | Not Started                 |
| These sections will now                           | Program Budget*                  |                                      | Not Started                 |
| be completed to describe<br>your Agency's Program | Data Report*                     |                                      | Not Started                 |
| · · · · · · · · · · · · · · · · · · ·             | Client Statistics*               |                                      | Not Started                 |

#### **Program Information**

Complete the fields on this screen:

Amount Requested

Fields to describe target population, program description, impact, etc. Some fields have a green-question-mark icon you can use to see additional information.

Be sure to save your work using the links at the bottom of the page. Once all fields have been completed, use the Save My Work and Mark as Completed option.

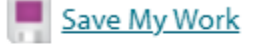

- Save My Work And Return To Previous Page
- Save My Work and Mark as Completed

#### Program Budget

Complete the 'Projected Revenue' and 'Projected Expenses' fields on this screen.

The Projected Surplus (or Deficit) and the Percent of Program Budget Funded by United Way will be calculated for you. Be sure to Save your Work with the options at the bottom of the screen.

|          |                                                 | Projected 2022 Budget |
|----------|-------------------------------------------------|-----------------------|
|          | UW Allocations                                  | 100.00                |
| Example: | Gov. Funding - City                             | 200.00                |
|          | Gov. Funding - Federal                          | 300.00                |
|          | Gov. Funding State                              | 400.00                |
|          | Special Events / Fundraising                    | 500.00                |
|          | Program Services Fees<br>and Reimbursements     | 50.00                 |
|          | Foundation and Corporate<br>Support             | 600.00                |
|          | <u>Other Revenue</u><br>(click here to Itemize) | 1,000.00              |
|          | Special Gift                                    | 1,000.00              |
|          | Total                                           | 3,150.00              |

Expense

|                                                    | Projected 2022 Budget |
|----------------------------------------------------|-----------------------|
| Salaries                                           | 500.00                |
| Employee Benefits & Taxes                          | 500.00                |
| Professional Fees and Contracts                    | 500.00                |
| Specific Assistance for Individuals                | 100.00                |
| Communications                                     | 500.00                |
| Program Supplies                                   | 500.00                |
| Occupancy (rent, utilities, building<br>& grounds) | 200.00                |
| Advertising / Printing &<br>Publications           | 250.00                |
| Travel / Meetings / Conferences                    | 100.00                |
| Other Expenses (click here to<br>itemize)          | 0                     |
| Total                                              | 3,150.00              |
|                                                    | Projected 2022 Budget |
| Surplus or (Deficit)                               | 0.00                  |
|                                                    |                       |

#### Percentage of United Way funding to the total program support & revenue

|                                                   | Projected 2022 Budget |
|---------------------------------------------------|-----------------------|
| Percent of Program Budget<br>Funded by United Way | 3.17                  |

#### Data Report

This section describes the Community Outcome Statement along with Outputs and Indicators that that will be used to measure impact against one of the Columbus Area United Way's Pillars. For more information on the Pillars, reference the e-CImpact 'Resource Center' on the home page, click on 'Impact Grant Document' then review "Pillar Goals and Community Outcomes for Impact Grants.pdf"

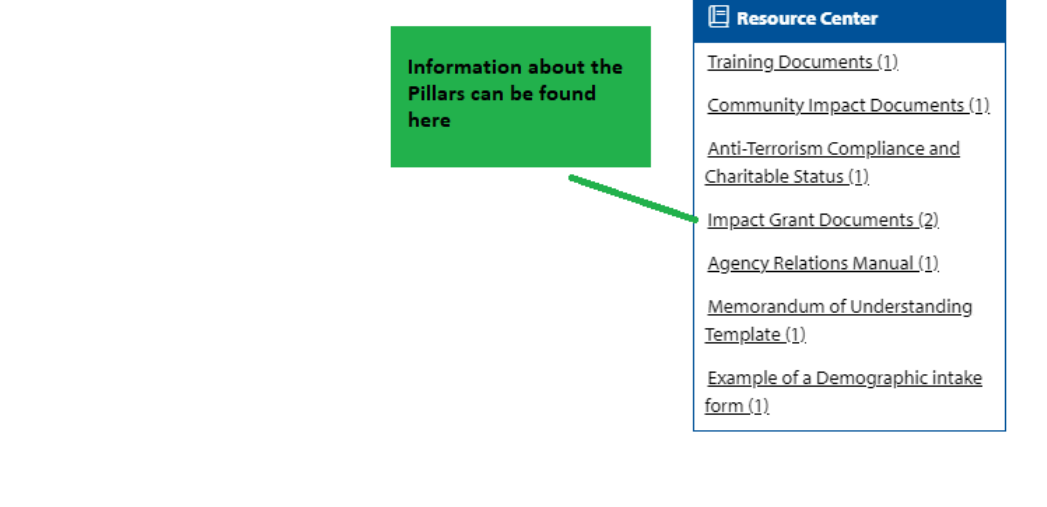

#### Data Report

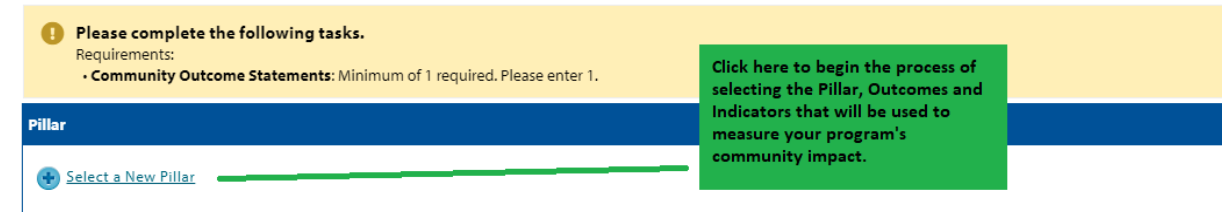

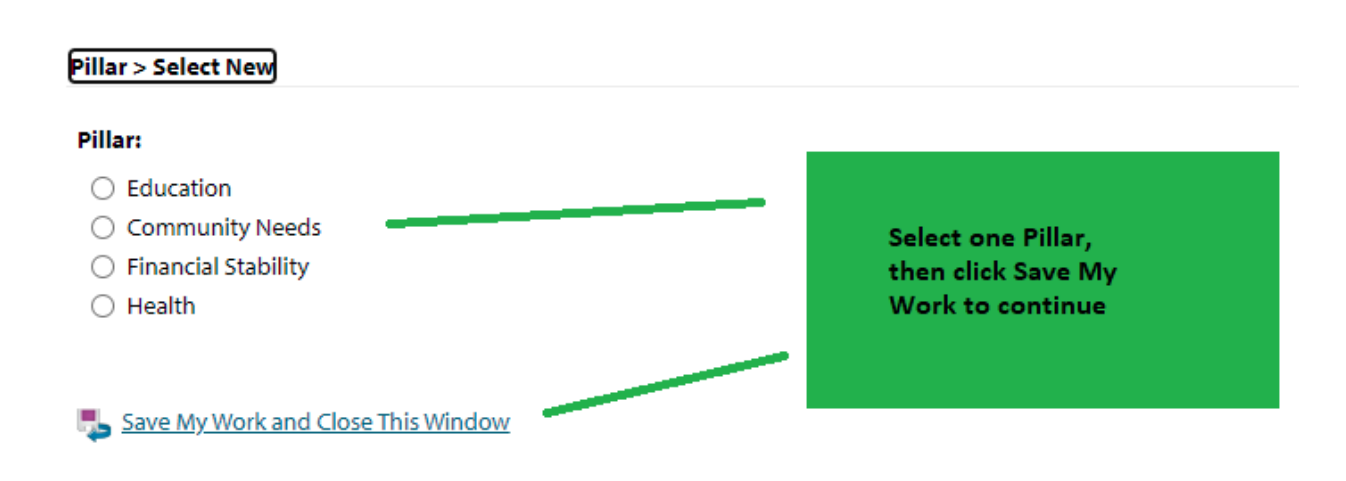

Data Report

| <ul> <li>Please complete the following tasks.</li> <li>Requirements:</li> <li>Community Outcome Statements: Minimum of 1 required. Please enter 1</li> </ul> | L.                                                                                                    |
|----------------------------------------------------------------------------------------------------|----------------------------------------------------------------------------------------------------|
| Pillar                                                                                                    |                                                                                                    |
| Education                                                                                                    | Click here to start the process of selecting                                                                                  |
| Community Outcome Statements                                                                                                    | Indicator. The options will differ depending                                                                                  |
| Select a New Community Outcome Statement                                                                                                    | Education Pillar options.                                                                                                    |
| Community Outcome Statements > Select New                                                                                                    |                                                                                                    |
| Community Outcome Statement:                                                                                                    |                                                                                                    |
| <ul> <li>Improve Kindergarten readiness</li> <li>Improve and maintain community public school 4-year graduation<br/>rate</li> </ul>                          | Select an Outcome<br>Statement then click 'Save<br>My Work and Continue'                                                      |
| Save My Work and Continue                                                                                                    |                                                                                                    |
| Requirements:     Indicators: Minimum of 1 required. Please enter 1.     Outputs: Minimum of 1 required. Please enter 1.                                     |                                                                                                    |
| Community Outcome Statement: Improve and maintain community public school 4-ye                                                                               | ear graduation rate                                                                                                    |
| indicators                                                                                                    |                                                                                                    |
| Select a New Indicator                                                                                                    | Click on these options to select the Indicator<br>and Outputs that will be used to measure the<br>program's community impact. |
| Select a New Output                                                                                                    |                                                                                                    |

| Community Outcome Statements > Indicate                                                          | ors > Select New                                                                                                    |  |
|--------------------------------------------------------------------------------------------------|----------------------------------------------------------------------------------------------------|--|
| Indicator – specific and measurable piece of information that will show the outcome is occurring |                                                                                                    |  |
| It is highly recommended to select from the availa                                               | able common measures, if possible.                                                                                                    |  |
| Community Outcome Statement: Improve and maintain community public school 4-year graduation rate |                                                                                                    |  |
| Please select one or more Indicators from the list below.                                        |                                                                                                    |  |
| Indicator:                                                                                       | <ul> <li>#/% improve or maintain school attendance</li> <li>#/% maintain meaningful relationship with adults and/or peers</li> <li>#/% of students improve behavior/discipline</li> <li>Other Indicator</li> </ul> |  |
| Save My Work and Continue                                                                        | Select an Indicator,<br>then Save to continue                                                                                                    |  |

Community Outcome Statements > Update

Requirements:
 • Outputs: Minimum of 1 required. Please enter 1.

Community Outcome Statement: Improve and maintain community public school 4-year graduation rate

| Indicators                               |                                   |                                                                                                    |  |
|------------------------------------------|-----------------------------------|----------------------------------------------------------------------------------------------------|--|
| #/% improve or maintain sch              | hool attendance                   |                                                                                                    |  |
| Indicator Measurement                    |                                   |                                                                                                    |  |
| # Served*<br># Achieving*<br>% Achieving | Projected April 2022 – March 2023 | Complete the fields on<br>the Indicator Screen,<br>then Save Your Work<br>using the links at the<br>bottom of the page |  |
| Measurement Questions                    |                                   |                                                                                                    |  |
| ② Data Collection Methods:*              |                                   |                                                                                                    |  |
|                                          |                                   |                                                                                                    |  |
| Limit up to 500 characters (0 used       | d).                               |                                                                                                    |  |
| Please explain how you arrived           | d at your projected number.*      |                                                                                                    |  |
| Limit up to 500 characters (0 used       | d).                               |                                                                                                    |  |
| Select a New Indicator                   |                                   |                                                                                                    |  |
| Outputs                                  |                                   |                                                                                                    |  |
| Select a New Output                      |                                   |                                                                                                    |  |

Save My Work

Save My Work and Close This Window

| Community Outcome Statements > Outp                    | outs > Select New                                                                                                    |                                                                                           |
|--------------------------------------------------------|----------------------------------------------------------------------------------------------------|-------------------------------------------------------------------------------------------|
| Output – direct products of program activities,        | ie. # classes taught, # counseling sessions, # participants attending                                                                                                    | the workshop                                                                              |
| It is highly recommended to select from the av         | ailable common measures, if possible.                                                                                                    |                                                                                           |
| Community Outcome Statement: In<br>Selected Indicators | nprove and maintain community public school 4-year g                                                                                                    | graduation rate                                                                           |
| #/% improve or maintain school atten                   | ndance                                                                                                    |                                                                                           |
| Please select one or more Outputs                      | from the list below.                                                                                                    |                                                                                           |
| Output:                                                | <ul> <li># of youth assisted to help overcome a barrier impa</li> <li># attending an expanded learning opportunity pro</li> <li># educated on the importance of parent involveme</li> <li>Other Output</li> </ul> | acting school performance<br>gram<br>ent in their child's education                       |
| Save My Work and Continue                              |                                                                                                    | Select an Output,<br>then Save to continue                                                |
|                                                        |                                                                                                    |                                                                                           |
| Outputs                                                |                                                                                                    |                                                                                           |
|                                                        |                                                                                                    |                                                                                           |
| # attending an expanded learning o                     | pportunity program                                                                                                    |                                                                                           |
| Output Measurement                                     |                                                                                                    | Complete the fields on                                                                    |
| Projecte<br>2022 – M<br>Number*                        | d April<br>arch 2023                                                                                                    | the Output Screen,<br>then Save your Work<br>using the links at the<br>bottom of the page |
| Measurement Questions                                  |                                                                                                    |                                                                                           |
| O Data Collection Methods:*                            |                                                                                                    |                                                                                           |
|                                                        |                                                                                                    |                                                                                           |
| Limit up to 500 characters (0 used).                   |                                                                                                    |                                                                                           |
| Please explain how you arrived at your                 | projected number.*                                                                                                    |                                                                                           |
|                                                        |                                                                                                    |                                                                                           |

# **Client Statistics**

| 🖉 Impact Grants                                                |                                                                                                    |                                                                                                    |
|----------------------------------------------------------------|----------------------------------------------------------------------------------------------------|----------------------------------------------------------------------------------------------------|
| :022 - Application                                             |                                                                                                    |                                                                                                    |
| Jemo Agency - Demo Program                                     |                                                                                                    |                                                                                                    |
| itatus: Vot Started                                            |                                                                                                    |                                                                                                    |
| Client Statistics                                              |                                                                                                    |                                                                                                    |
| Fields marked with an * are                                    | required fields.                                                                                                    |                                                                                                    |
| 😳 Provide client beneficiary ch                                | aracteristics data for the total number of unduplicated individuals that you are projecting for the next fiscal year.                          |                                                                                                    |
| Total for each section must m                                  | natch total number of program clients.                                                                                                    |                                                                                                    |
| Save your work by selecting                                    | SAVE AS DRAFT as you fill in the form. After completing all data entry, select SAVE AND VERIFY, the system will then verify that the total for |                                                                                                    |
| the total clients served.                                      |                                                                                                    |                                                                                                    |
| Projected Total Clients Served                                 | l by the Program                                                                                                    |                                                                                                    |
|                                                                | Projected (April<br>2022 – March 2023)                                                                                                    |                                                                                                    |
| # of Unduplicated Clients*                                     |                                                                                                    |                                                                                                    |
| Total                                                          |                                                                                                    |                                                                                                    |
| Age                                                            |                                                                                                    |                                                                                                    |
| Provide the information on t                                   | the Age of the clients that your program is serving.                                                                                           |                                                                                                    |
| Make sure to save your infor                                   | mation before exiting the page.                                                                                                    |                                                                                                    |
|                                                                | Projected (April                                                                                                    |                                                                                                    |
|                                                                | 2022 - March 2023)                                                                                                    | Complete each section with the Projected                                                                        |
| 00 - 04 Years (Preschool)                                      |                                                                                                    |                                                                                                    |
| 05 - 18 (School-Age)                                           |                                                                                                    | Demographic information describing the                                                                          |
| 65 + (Sepiors)                                                 |                                                                                                    | alternation of the second second second second second second second second second second second second second s |
| Unknown                                                        |                                                                                                    | clients your program will be serving.                                                                           |
| Total                                                          |                                                                                                    |                                                                                                    |
| Gandar                                                         |                                                                                                    |                                                                                                    |
| Gender                                                         |                                                                                                    | Be sure to save your work using the links at                                                                    |
| Provide the information on t                                   | the Gender of the clients that your program is serving.                                                                                        |                                                                                                    |
| Make sure to save your infor                                   | mation before exiting the page.                                                                                                    | the bottom of the page.                                                                                         |
|                                                                | Projected (April<br>2022 – March 2023)                                                                                                    |                                                                                                    |
| Males                                                          |                                                                                                    |                                                                                                    |
| Females                                                        |                                                                                                    |                                                                                                    |
| Unknown                                                        |                                                                                                    |                                                                                                    |
| Total                                                          |                                                                                                    |                                                                                                    |
| County                                                         |                                                                                                    |                                                                                                    |
| 😳 Provide information on the I                                 | location of the clients that your program is serving.                                                                                          |                                                                                                    |
| Make sure to save your infor                                   | mation before exiting the page.                                                                                                    |                                                                                                    |
|                                                                | Projected (April                                                                                                    |                                                                                                    |
|                                                                | 2022 - March 2023)                                                                                                    |                                                                                                    |
| Platte                                                         |                                                                                                    |                                                                                                    |
| Butler                                                         |                                                                                                    |                                                                                                    |
| Colfax                                                         |                                                                                                    |                                                                                                    |
| Nance                                                          |                                                                                                    |                                                                                                    |
| Polk                                                           |                                                                                                    |                                                                                                    |
| Other Communities                                              | 0                                                                                                    |                                                                                                    |
| ( <u>Click Here to Itemize</u> )<br>Total                      |                                                                                                    |                                                                                                    |
|                                                                |                                                                                                    |                                                                                                    |
| Race                                                           |                                                                                                    |                                                                                                    |
| - Provide information on the P                                 | race or the cirents that your program is serving.                                                                                              |                                                                                                    |
| Make sure to save your infor                                   | mation before exiting the page.                                                                                                    |                                                                                                    |
|                                                                | Projected (April<br>2022 - March 2023)                                                                                                    |                                                                                                    |
| White                                                          |                                                                                                    |                                                                                                    |
| Black / African American                                       |                                                                                                    |                                                                                                    |
| American Indian or Alaska Native                               |                                                                                                    |                                                                                                    |
| Asian                                                          |                                                                                                    |                                                                                                    |
| Native Hawaiian or Other Pacific<br>Islander                   |                                                                                                    |                                                                                                    |
| Other (Click to Itemize)                                       | 0                                                                                                    |                                                                                                    |
| Unknown                                                        |                                                                                                    |                                                                                                    |
| iotal                                                          |                                                                                                    |                                                                                                    |
| Ethnicity                                                      |                                                                                                    |                                                                                                    |
| 😲 Provide information on the                                   | Ethnicity of the clients that your program is serving.                                                                                         |                                                                                                    |
| Make sure to save your infor                                   | mation before exiting the page.                                                                                                    |                                                                                                    |
|                                                                | Projected (April                                                                                                    |                                                                                                    |
| Mirosoir Latine or Cossish                                     | 2022 - March 2023)                                                                                                    |                                                                                                    |
| Not Hispanic, Latino or Spanish                                |                                                                                                    |                                                                                                    |
| Unknown                                                        |                                                                                                    |                                                                                                    |
| Total                                                          |                                                                                                    |                                                                                                    |
|                                                                |                                                                                                    |                                                                                                    |
| Save My Work                                                   | wine free                                                                                                    |                                                                                                    |
| Save My Work And Return To Pre<br>Save My Work and Mark as Com | avious raige<br>Dieted                                                                                                    |                                                                                                    |
| Return To Overview Page                                        |                                                                                                    |                                                                                                    |
|                                                                |                                                                                                    |                                                                                                    |

When all application sections have been completed, complete the final screen and click the Red button to submit.

| Nice work, your Application is now Ready to Submit! Would you like to <u>Submit This Application Now</u> ? By clicking SUBMIT, you attest that you are authorized to submit this application on behalf of your organization and the information contained in this application is true and accurate to the best of your knowledge. |                              |  |
|----------------------------------------------------------------------------------------------------|------------------------------|--|
| Application Submission Details                                                                                                    |                              |  |
| Approved at the Board of Directors meeting on*:                                                                                                    |                              |  |
| Executive Director*:                                                                                                    |                              |  |
| Board President*:                                                                                                    |                              |  |
| Board Treasurer*:                                                                                                    |                              |  |
| Send Submission Confirmation Email To:*                                                                                                    | demo@agency.com              |  |
| I certify that the information submitted in this application is true and correct to the best of my knowledge*:                                                                                                    |                              |  |
|                                                                                                    | Submit This Application Now! |  |